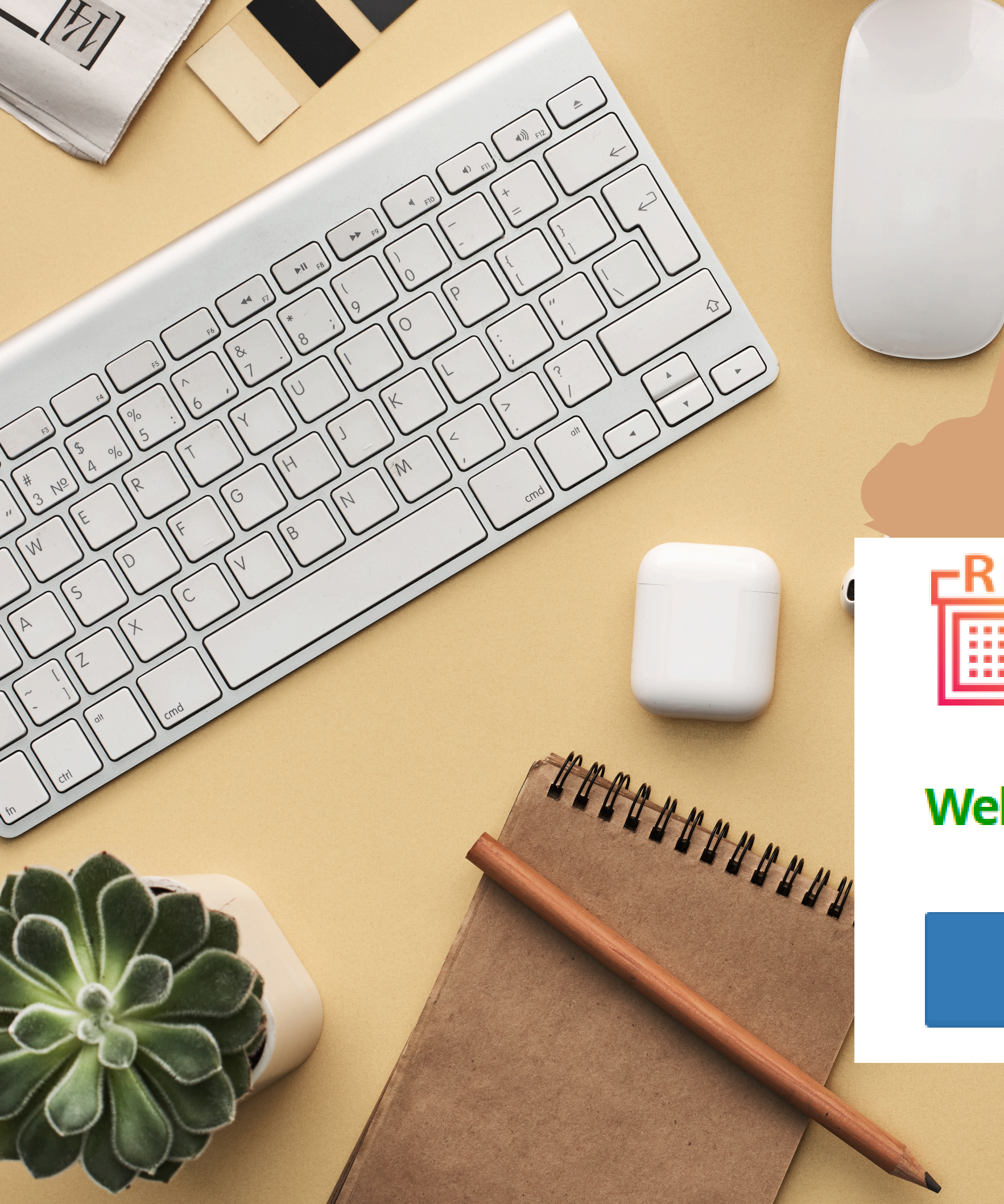

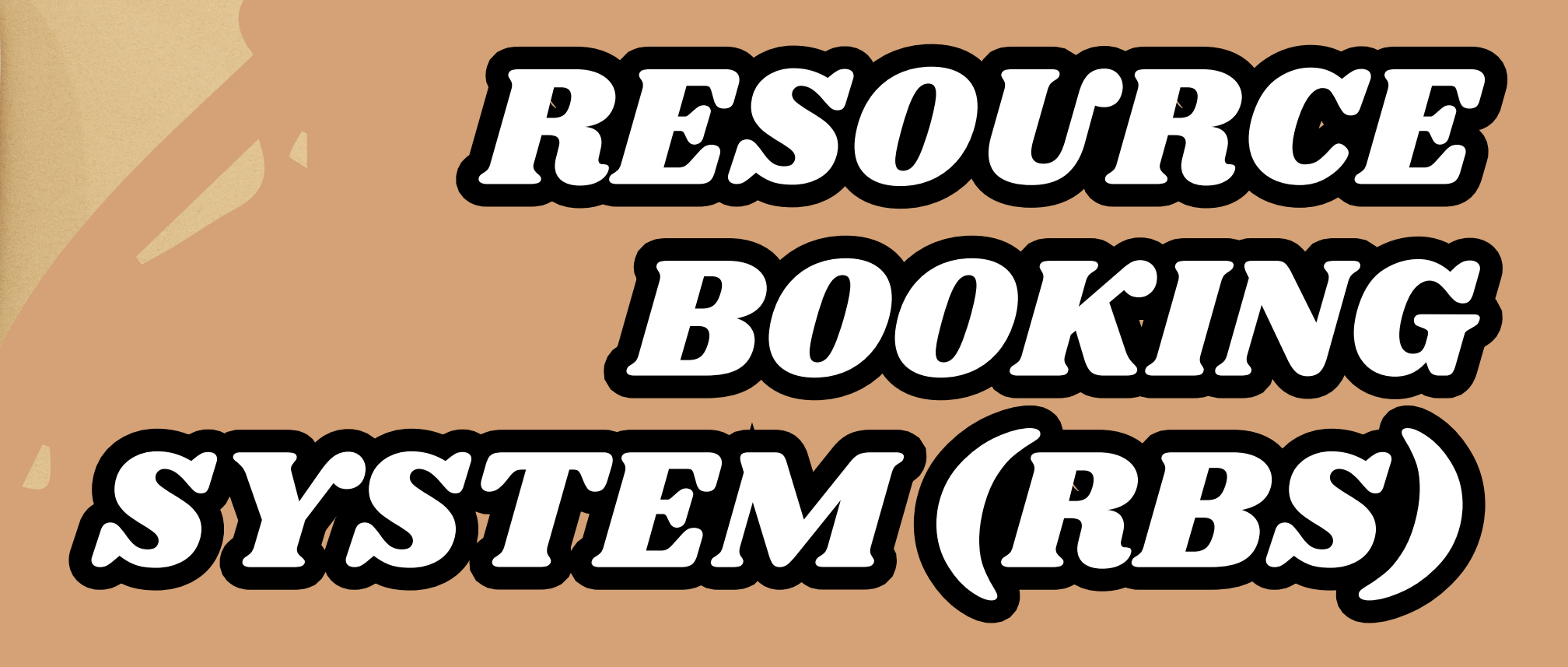

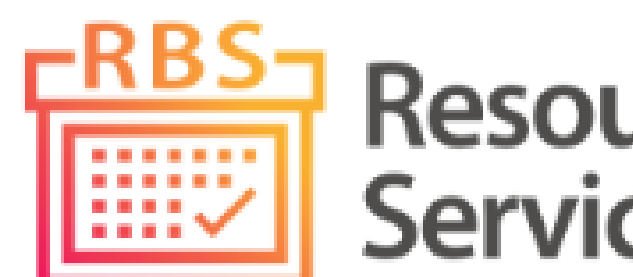

Welcome, please sign in to continue:

Resource Booking Service (RBS)

Sign in via MIMS

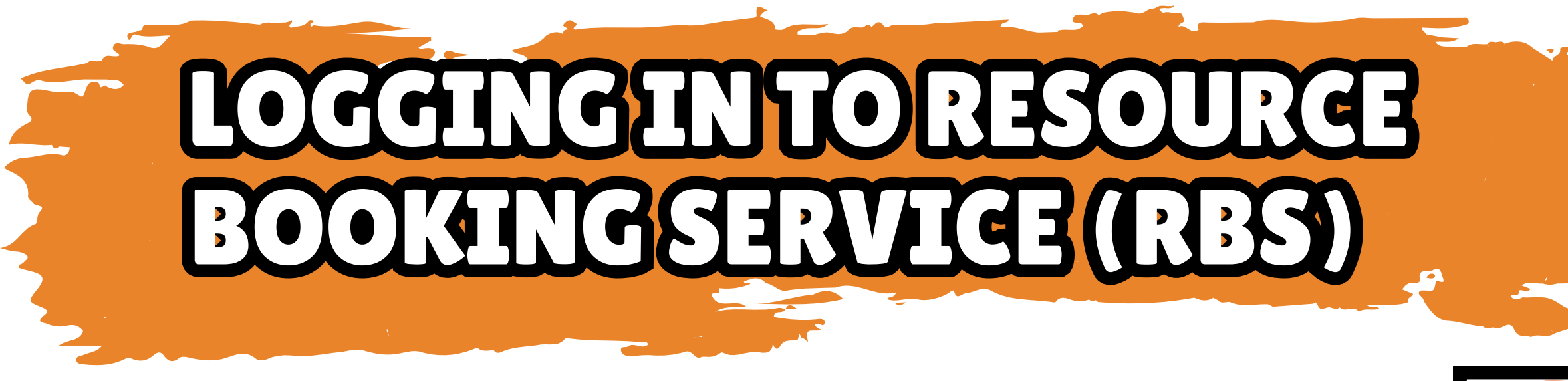

- 1. Launch your web browser and go to https://rbs.avero-tech.com
- 2. Click on Sign in Via MIMS
- 3. Enter your MIMS Username and Password

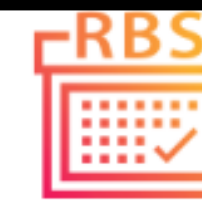

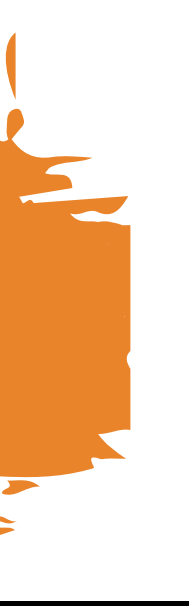

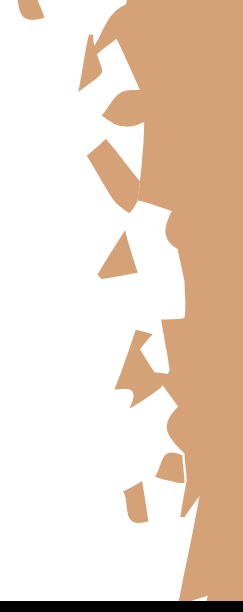

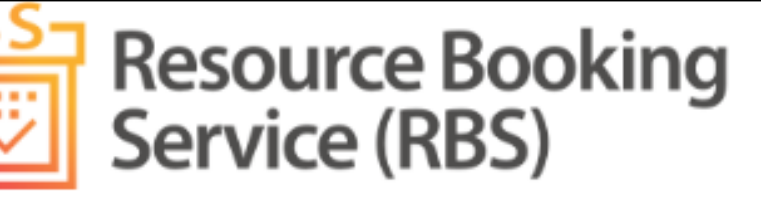

#### Welcome, please sign in to continue:

A Sign in via MIMS

Username

Password

Sign in

Forgot Password?

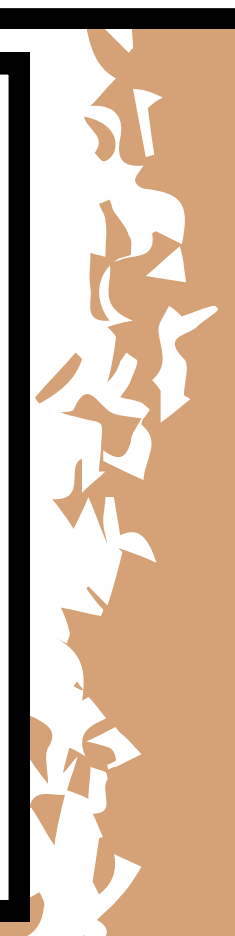

### LOGGINGINTORESOURCE BOOKINGSERVICE (RBS)

| 💽 🔲 📸 Resource Booking Service (RBS) 🗙 🕂                                                                                                    | – ۲ ×                                                                                                    |
|----------------------------------------------------------------------------------------------------|----------------------------------------------------------------------------------------------------|
| ← C                                                                                                    | ml AN 🗘 🗘 🗇 🐔 🛞 … 🎝                                                                                                    |
| Resource Booking<br>Service (RBS)                                                                                                    | 🖸 🔀 Log Out 🕞 🚍                                                                                                    |
| Sim Teck Hee Jason                                                                                                    |                                                                                                    |
| <ul> <li>☆ Home</li> <li>My Profile</li> <li>Resource Booking</li> </ul>                                                                                                    | Nelcome to Resource Booking Service (RBS)                                                                                                    |
| <ul> <li>My Bookings</li> <li>Make New Booking</li> <li>My Resources</li> <li>For My Approval</li> <li>Reports  </li> </ul>                                                                                                    | ased on your roles and rights granted):<br>Select a help guide<br>r let's get started with your first booking:<br>Show Me How                                                                                                    |
| Admin Control   Admin Control                                                                                                    | Usage Dashboard                                                                                                    |
| ✓ Fault Reporting       ⊕         ✓ System Management       ⊕         ✓ Rights Review       ■                                                                                                    | pose Remarks Status Resources Timeslots Purpose Remarks Status                                                                                                    |
| Image: Contract of the second second sec | able in table No data available in table                                                                                                    |
| Q Search                                                                                                    | ■ こ C III AM ● 13 AM ● 13 AM ● 14 C III ● 14 C IIII ● 14 C IIII ● 14 C IIIII ● 14 C IIII ● 14 C IIIII ● 14 C IIIII ● 14 C IIIII ● 14 C IIII ● 14 C IIII ● 1 |

#### Resource Booking Service (RBS) landing page

#### To make a new booking, click on **Make New Booking** on the left column

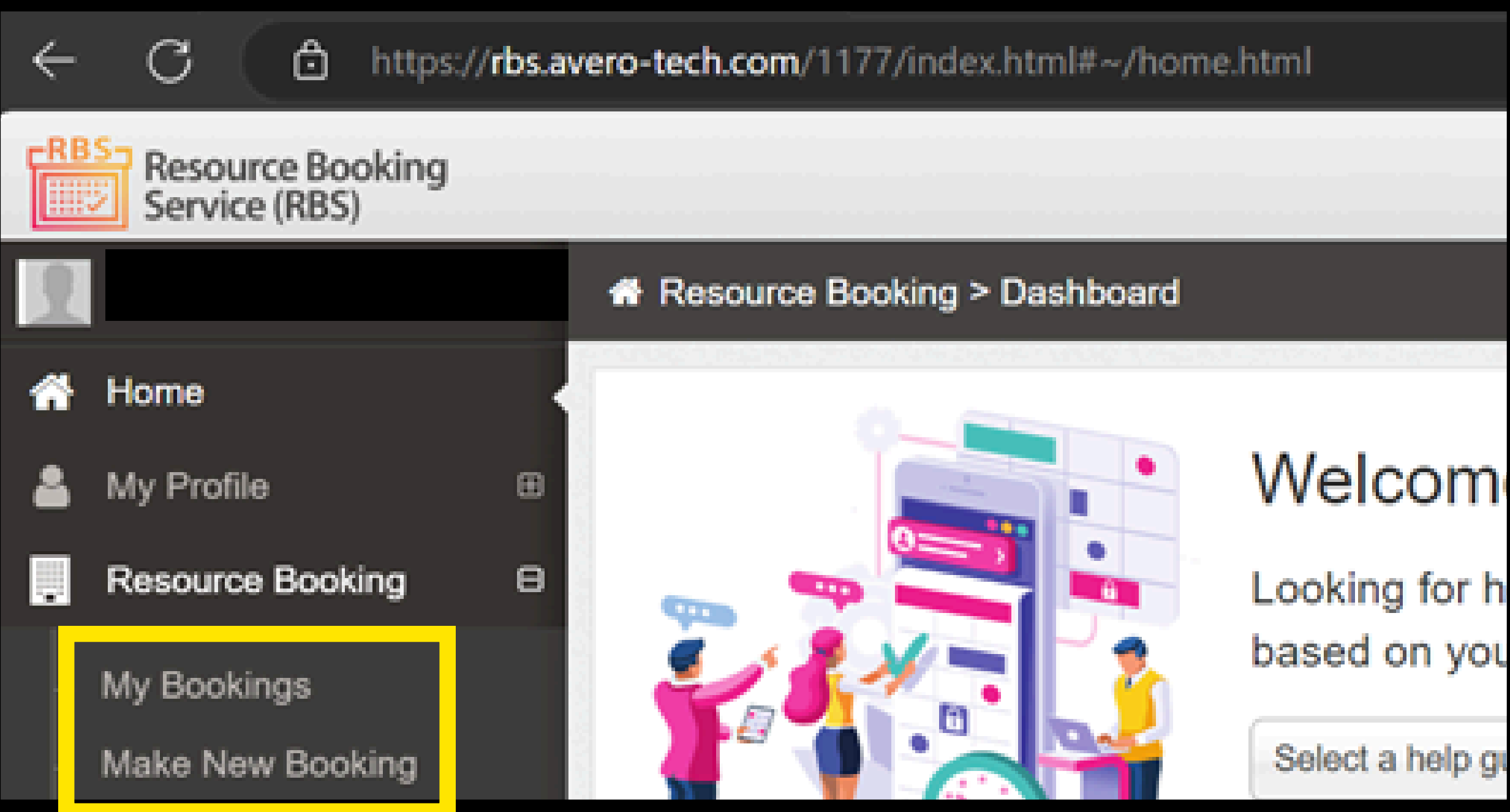

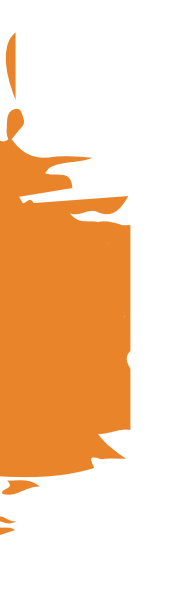

### <u>New Booking</u> Landing Page

## NEWBOOKINGLANDINGPAGE

| Resource Booking > New Booking |                                                                                                    |                             |                             |                      |                      |                      |                      |                      |                             |                       |                       |                       |                       |                       |                       |                       |                              |                       |                       |                       |                              |                              |                       |   |
|--------------------------------|----------------------------------------------------------------------------------------------------|-----------------------------|-----------------------------|----------------------|----------------------|----------------------|----------------------|----------------------|-----------------------------|-----------------------|-----------------------|-----------------------|-----------------------|-----------------------|-----------------------|-----------------------|------------------------------|-----------------------|-----------------------|-----------------------|------------------------------|------------------------------|-----------------------|---|
| 🛱 Search b                     | y Date                                                                                                    | e                           |                             |                      |                      |                      |                      |                      |                             |                       |                       | @ S                   | earch                 | by Tin                | neslot                | s                     |                              |                       |                       |                       |                              |                              | Rese                  | t |
| I need to boo                  | k on a l                                                                                                    | particul                    | lar day                     | :                    |                      |                      |                      |                      |                             |                       |                       | l nee                 | ed to bo              | ok for a              | a fixed               | period:               |                              |                       |                       |                       |                              |                              |                       |   |
| 27/12/202                      | 4                                                                                                    |                             |                             |                      |                      |                      |                      |                      |                             |                       |                       | Fro                   | om Perio              | bd                    |                       |                       | •                            | Т                     | ïll Perio             | bd                    |                              |                              | v                     |   |
| Friday, 27 E                   | Friday, 27 December 2024         Enter resource names or block to search (separate r         P1       P2       P3       P4       P5       P |                             |                             |                      |                      | te na                |                      | Upload               | Bookir                      | ngs (By /<br>OKING    | Admins<br>; 🗆 Ve      | enue B                | Book sooking          | Selecte               | d 🔻                   | × CI                  | ear Sele                     | ection                | ٩P                    | rev Day               |                              | lext Day                     |                       | 0 |
| Resource                       | P1<br>07:00<br>07:40                                                                                                    | <b>P2</b><br>07:40<br>08:05 | <b>P3</b><br>08:05<br>08:35 | P4<br>08:35<br>09:05 | P5<br>09:05<br>09:35 | P6<br>09:35<br>10:05 | P7<br>10:05<br>10:35 | P8<br>10:35<br>11:05 | <b>P9</b><br>11:05<br>11:35 | P10<br>11:35<br>12:05 | P11<br>12:05<br>12:35 | P12<br>12:35<br>13:05 | P13<br>13:05<br>13:35 | P14<br>13:35<br>14:00 | P15<br>14:00<br>14:30 | P16<br>14:30<br>15:00 | <b>P17</b><br>15:00<br>15:30 | P18<br>15:30<br>16:00 | P19<br>16:00<br>16:30 | P20<br>16:30<br>17:00 | <b>P21</b><br>17:00<br>17:30 | <b>P22</b><br>17:30<br>18:00 | P23<br>18:00<br>18:30 |   |
| Band Room<br>qty               |                                                                                                    |                             |                             |                      |                      |                      |                      |                      |                             |                       |                       |                       |                       |                       |                       |                       |                              |                       |                       |                       |                              |                              |                       |   |
| Computer<br>Lab 1              |                                                                                                    |                             |                             |                      |                      |                      |                      |                      |                             |                       |                       |                       |                       |                       |                       |                       |                              |                       |                       |                       |                              |                              |                       |   |
| Computer<br>Lab 2              |                                                                                                    |                             |                             |                      |                      |                      |                      |                      |                             |                       |                       |                       |                       |                       |                       |                       |                              |                       |                       |                       |                              |                              |                       |   |
| Computer<br>Lab 2A             |                                                                                                    |                             |                             |                      |                      |                      |                      |                      |                             |                       |                       |                       |                       |                       |                       |                       |                              |                       |                       |                       |                              |                              |                       |   |
| Computer                       |                                                                                                    |                             |                             |                      |                      |                      |                      |                      |                             |                       |                       |                       |                       |                       |                       |                       |                              |                       |                       |                       |                              |                              |                       |   |

## MAKENEW BOOL

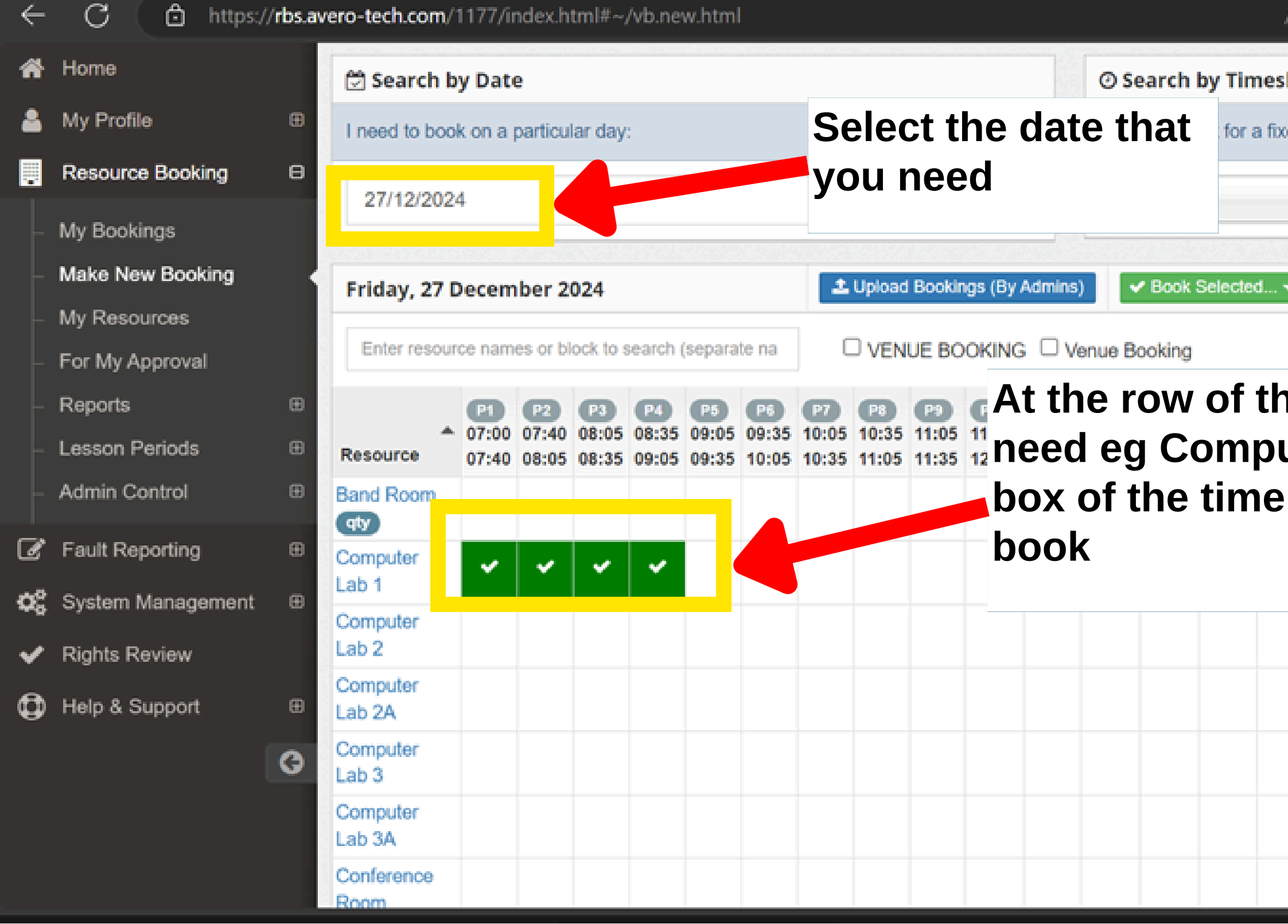

|             |            | 2        |            |           |       |            |
|-------------|------------|----------|------------|-----------|-------|------------|
|             |            | <b>_</b> |            |           |       |            |
| ▲ ~         | 52         |          | <u>م</u> ( | а<br>С    |       | <b>7</b> 2 |
| ^ W         | ~          |          | £= .       | ⊕ ∿⊘      |       |            |
| lots        |            |          |            |           | Reset |            |
| ked period: |            |          |            |           |       |            |
|             | w          | Till Pe  | riod       |           | w     |            |
|             |            |          |            |           |       |            |
| - × Clo     | ar Selecti | on 🛛     | Prev Day   | Next Da   | y 🙆   |            |
|             |            |          |            |           |       |            |
| ne res      | sour       | ce t     | hat v      | <b>OU</b> |       |            |
| uter L      | _ab        | 1. C     | lick c     | on the    |       |            |
| peri        | od tl      | hat v    | /ou r      | need 1    |       |            |
|             |            |          |            |           | -1    |            |
|             |            |          |            |           |       |            |
|             |            |          |            |           |       | J          |
|             |            |          |            |           |       |            |
|             |            |          |            |           | - 1   |            |
|             |            |          |            |           | - 1   |            |
|             |            |          |            |           |       |            |
|             |            |          |            |           |       |            |
|             |            |          |            |           |       |            |

|                  | Resource Boo      | oking S | ervi   | ce (RBS)         | ) ×     | +      |         |         |        |         |     |      |                |             |            |                |                   |                |                |                |
|------------------|-------------------|---------|--------|------------------|---------|--------|---------|---------|--------|---------|-----|------|----------------|-------------|------------|----------------|-------------------|----------------|----------------|----------------|
| $\leftarrow$     | C 👌 https://      | /rbs.av | /er    | o-tech           | .com/   | 1177/i | ndex.h  | tml#~   | /vb.ne | ew.ht   | tml |      |                |             |            |                |                   |                |                |                |
| *                | Home              |         |        | 党 Sea            | rch b   | y Dat  | е       |         |        |         |     |      |                |             |            |                |                   | () S(          | earch          | by Tiı         |
| 2                | My Profile        | Ð       |        | Ineed            | to boo  | k on a | particu | lar day | /:     |         |     |      |                |             |            |                |                   | l nee          | ed to bo       | ook for        |
|                  | Resource Booking  | Θ       |        | 27/1             | 2/202   | 1      |         |         |        |         |     | -    |                |             |            |                |                   | Erc            | om Peri        | iod            |
|                  | My Bookings       |         | 4      | 2111             | 21202   | Dooo   | mbor    | 2024    |        | 、       |     |      |                |             |            |                |                   |                |                | ou             |
|                  | Make New Booking  | k       |        |                  |         | Dece   | mber    | 2024    |        |         |     |      | t              | Upload      | Bookir     | nas (Bv        | Admins            |                | Book           | Selecte        |
|                  | My Resources      |         |        | Su               | Mo      | Tu     | We      | Th      | Fr     | Sa<br>7 |     |      |                |             |            | .90 (2)        |                   |                |                |                |
|                  | For My Approval   |         |        | 0                | 2       | 10     | 4       | 0<br>10 | 12     | 11      | ate | ha   | (              | □ VEN       | UE BC      | OKING          | $G \square V_{0}$ | enue B         | ooking         |                |
|                  | Reports           | Ð       |        | 0<br>15          | 9<br>16 | 10     | 18      | 12      | 20     | 21      |     | 26   |                | <b>P8</b>   | <b>P</b> 9 | P10            | P11               | P12            | P13            | P14            |
|                  | Lesson Periods    | Ð       | F      | 22               | 23      | 24     | 25      | 26      | 27     | 28      | ;   | ):35 | 10:05<br>10:35 | 35<br>11:0- | 11:05      | 11:35<br>12:05 | 12:05<br>12:35    | 12:35<br>13:05 | 13:05<br>13:35 | 13:35<br>14:00 |
|                  | Admin Control     | Ð       | 3      | 29               | 30      | 31     | 1       | 2       | 3      | 4       |     |      |                |             |            |                |                   |                |                |                |
| Ø                | Fault Reporting   | Ð       |        | 5                | 6       | 7      | 8       | 9       | 10     | 11      |     |      |                |             |            |                | Yo                | U C            | an             | ma             |
| ېيد.             | 0                 |         | L      | ab 1             |         |        |         |         |        |         |     |      |                |             |            |                |                   | d +i           |                |                |
| ₽ <mark>ġ</mark> | System Management | Œ       | С      | compute          | er      |        |         |         |        |         |     |      |                |             |            |                | an                | u u            | me             | ; 51           |
| ✓                | Rights Review     |         | L      | ab 2             |         |        |         |         |        |         |     |      |                |             |            |                | he                | re             |                |                |
| ٩                | Help & Support    | Ð       | C      | compute<br>ab 2A | er      |        |         |         |        |         |     |      |                |             |            |                |                   |                |                |                |
|                  |                   | 6       | C<br>L | compute<br>ab 3  | er      |        |         |         |        |         |     |      |                |             |            |                |                   |                |                |                |
|                  |                   |         | C<br>L | compute<br>ab 3A | er      |        |         |         |        |         |     |      |                |             |            |                |                   |                |                |                |
|                  |                   |         | C      | confere          | nce     |        |         |         |        |         |     |      |                |             |            |                |                   |                |                |                |

|      |                       |                       |                       |                       |                       |                       |                       | -                     | ð                     | × |  |
|------|-----------------------|-----------------------|-----------------------|-----------------------|-----------------------|-----------------------|-----------------------|-----------------------|-----------------------|---|--|
|      | A»                    | ☆                     | ξ                     | ا   <b>(</b>          | כ כ                   | €=                    | Û                     | €                     |                       |   |  |
| in   | neslot                | s                     |                       |                       |                       |                       |                       |                       | Reset                 |   |  |
| or a | a fixed               | period:               |                       |                       |                       |                       |                       |                       |                       |   |  |
|      |                       |                       | ▼                     | Т                     | ill Peric             | bd                    |                       |                       | Ŧ                     |   |  |
|      |                       |                       |                       |                       |                       |                       |                       |                       |                       |   |  |
| cte  | d 🔻                   | × CI                  | ear Sel               | ection                | <b>I</b> ■ P          | rev Day               |                       | lext Day              |                       | - |  |
|      |                       |                       |                       |                       |                       |                       |                       |                       |                       |   |  |
| 5    | P15<br>14:00<br>14:30 | P16<br>14:30<br>15:00 | P17<br>15:00<br>15:30 | P18<br>15:30<br>16:00 | P19<br>16:00<br>16:30 | P20<br>16:30<br>17:00 | P21<br>17:00<br>17:30 | P22<br>17:30<br>18:00 | P23<br>18:00<br>18:30 |   |  |
|      |                       |                       |                       |                       |                       |                       |                       |                       |                       | • |  |
| 8    | nu                    | ally                  | / Se                  | earo                  | ch 1                  | for                   | the                   | da                    | ites                  | ; |  |
|      | ots                   | yo                    | u p                   | ref                   | er k                  | ру о                  | clic                  | kin                   | g                     |   |  |
|      |                       |                       |                       |                       |                       |                       |                       |                       |                       |   |  |
|      |                       |                       |                       |                       |                       |                       |                       |                       |                       |   |  |
|      |                       |                       |                       |                       |                       |                       |                       |                       |                       |   |  |
|      |                       |                       |                       |                       |                       |                       |                       |                       |                       |   |  |
|      |                       |                       |                       |                       |                       |                       |                       |                       |                       | _ |  |

|              |                                   |         |                | Ľ                    |                     | ŃΞ                    |                | 13               |               | ;     |              |                 |            | J        |            |        |        |
|--------------|-----------------------------------|---------|----------------|----------------------|---------------------|-----------------------|----------------|------------------|---------------|-------|--------------|-----------------|------------|----------|------------|--------|--------|
| •            | 🔲 📸 Resource Boo                  | oking S | ervice (RBS) × | +                    |                     |                       |                |                  |               |       |              |                 |            |          |            | —      | o X    |
| $\leftarrow$ | C 🖒 https://                      | /rbs.a  | vero-tech.com  | /1177/index.h        | ıtml#~/vb.n         | ew.html               |                |                  |               |       |              | A               | 》<br>公     | \$   D   | €≡         | É é    | s 🌠    |
| CRE          | Resource Booking<br>Service (RBS) |         |                |                      |                     |                       |                |                  |               |       |              |                 |            |          |            | Log O  | ut 🗭 🔳 |
| 9            | Sim Teck Hee Jason                |         | + Resource     | e Booking > N        | lew Booking         | 3                     |                |                  |               |       |              |                 |            |          |            |        |        |
| *            | Home                              |         | 🛱 Search l     | by Date              |                     |                       |                |                  |               |       | ② Search     | by Timeslo      | ots        |          |            |        | Reset  |
| 2            | My Profile                        | Ð       | I need to bo   | ok on a particu      | ılar day:           |                       |                |                  |               |       | I need to bo | ook for a fixed | d period:  |          |            |        |        |
|              | Resource Booking                  | Θ       | 27/12/202      | 24                   |                     |                       |                |                  |               |       | From Peri    | od              |            | Till F   | Period     |        |        |
|              | My Bookings                       |         |                |                      |                     |                       |                |                  |               |       |              |                 |            |          |            |        |        |
|              | Make New Booking                  |         | Friday, 27     | December 2           | 024                 |                       | <b>1</b>       | Upload Boo       | kings (By Adn | nins) | ✓ Book       | Selected 🕶      | × Clear Se | election | ◆ Prev Day | / Next | Day▶ 👩 |
|              | My Resources                      |         | Enter resou    | rce names or b       | lock to search      | n (separate na        |                |                  |               | )Ca   | ate the      | e veni          | ue that    | t you    | wou        | ld lik | e to   |
|              | For My Approval                   | Б       |                |                      |                     |                       |                |                  | bo            | ooł   | k and        | the ti          | meslo      | t that   | vou        | requ   | ire.   |
|              | Lesson Periods                    | Ē       |                | P1 P2<br>07:00 07:40 | P3 P4<br>08:05 08:3 | P5 P6<br>5 09:05 09:3 | P7<br>85 10:05 | P8 P9<br>10:35 1 | . 11::        |       |              |                 |            |          | 5          | •      |        |
|              | Admin Control                     | Œ       | Band Room      | 07:40 08:05          | 08:35 09:0          | 5 09:35 10:0          | 05 10:35       | 11. 11:3         | 35 12:0       |       |              |                 |            |          |            |        |        |
|              | Fault Reporting                   | Ē       | qty            |                      |                     |                       |                |                  |               |       |              |                 |            |          |            |        |        |
| de           | System Management                 | Ē       | Lab 1          | ~ ~                  | <b>~ ~</b>          |                       |                |                  |               |       |              |                 |            |          |            |        |        |
| ~~×          | Dights Deview                     |         | Computer       |                      |                     |                       |                |                  |               |       |              |                 |            |          |            |        |        |
| •            | Help & Support                    | æ       | Computer       |                      |                     |                       |                |                  |               |       |              |                 |            |          |            |        |        |
| <b>U</b>     |                                   | 0       | Computer       |                      |                     |                       |                |                  |               |       |              |                 |            |          |            |        |        |
|              |                                   |         | Lah 3          |                      |                     |                       |                |                  |               |       |              |                 |            |          |            |        |        |

| 0                                                                                                    | 🔲 🛗 Resource Boo                  | Resource Booking Service (RBS) × + |                       |                    |                |                  |                                               |               |                  |          |              |       |         |          |          |          |       |              |              |              |                | —                                       | ð                  | ×      |
|----------------------------------------------------------------------------------------------------|-----------------------------------|------------------------------------|-----------------------|--------------------|----------------|------------------|-----------------------------------------------|---------------|------------------|----------|--------------|-------|---------|----------|----------|----------|-------|--------------|--------------|--------------|----------------|-----------------------------------------|--------------------|--------|
| $\leftarrow$                                                                                                    | C 🗗 https://                      | /rbs.av                            | /ero-tech.com/        | 1177/inde          | x.html#~       | ~/vb.new.h       | tml                                           |               |                  |          |              |       |         |          | A»       | ☆        | Ę     | 3            | כןכ          | ર∕≡          | Ē              | ~~~~~~~~~~~~~~~~~~~~~~~~~~~~~~~~~~~~~~~ |                    |        |
|                                                                                                    | Resource Booking<br>Service (RBS) |                                    |                       |                    |                |                  |                                               |               |                  |          |              |       |         |          |          |          |       |              | C            |              | Lo             | g Out (                                 | •                  | Ē      |
|                                                                                                    | Sim Teck Hee Jason                |                                    | + Resource            | Booking >          | New B          | ooking           |                                               |               |                  |          |              |       |         |          |          |          |       |              |              |              |                |                                         |                    |        |
| *                                                                                                    | Home                              | 🔁 Search by Date                   |                       |                    |                |                  |                                               |               |                  |          |              |       |         | by Tin   | neslots  | 5        |       |              |              |              |                |                                         | Reset              |        |
| 2                                                                                                    | My Profile                        | Ð                                  | I need to boo         | k on a part        |                | l ne             | ed to b                                       | ook for a     | a fixed p        | period:  |              |       |         |          |          |          |       |              |              |              |                |                                         |                    |        |
|                                                                                                    | Resource Booking                  | Θ                                  | 27/12/202             | 27/12/2024         |                |                  |                                               |               |                  |          |              |       |         |          |          |          | •     | Г            | ill Perio    | od           |                |                                         |                    |        |
|                                                                                                    | My Bookings                       |                                    |                       | 7/12/2024          |                |                  |                                               |               |                  |          |              |       |         |          |          |          |       |              |              |              | 0250378        |                                         |                    |        |
|                                                                                                    | Make New Booking                  |                                    | Friday, 27            | Decembe            | r 2024         |                  | y Admins)                                     | )             | 🗸 Book           | Selecte  | d 👻          | × Cle | ar ( d  | ection   | ٩P       | rev Day  |       | lext Day     |              | 0            |                |                                         |                    |        |
|                                                                                                    | My Resources                      |                                    | Enter resou           | rce names o        | r block to     | search (ser      | arate na                                      |               |                  |          | G DV         |       | As S    | ingle-D  | ay Boo   | king     |       |              |              |              |                |                                         |                    |        |
|                                                                                                    | For My Approval                   | _                                  |                       |                    |                |                  |                                               |               |                  |          |              | 40    | As R    | lecurrin | g Book   | ing      |       |              |              |              |                |                                         |                    | -11    |
|                                                                                                    | Reports                           | E<br>E                             |                       | P1 P2<br>07:00 07: | P3 P3 40 08:05 | P4 P<br>08:35 09 | <ul><li>P6</li><li>05</li><li>09:35</li></ul> | P7<br>5 10:05 | P8 F<br>10:35 11 | P10 P10  | Р1/<br>5 12: | 12:35 | 5 13:05 | 13:35    | 14:00    | 14:30    | 15:00 | P18<br>15:30 | P19<br>16:00 | P20<br>16:30 | P21<br>17:00   | P22<br>17:30                            | P23<br>18:00       |        |
|                                                                                                    | Admin Control                     | Ð                                  | Resource<br>Band Room | 07:40 08:          | 05 08:35       | 5 09:05 09       | 35 10:05                                      | 5 10:35       | 11:05 11         | :35 12:0 | 5 12 5       | 13:05 | 5 13:35 | 14:00    | 14:30    | 15:00    | 15:30 | 16:00        | 16:30        | 17:00        | 17:30          | 18:00                                   | 18:30              |        |
|                                                                                                    |                                   | Ξ                                  | qty                   |                    |                |                  |                                               | iale          |                  |          |              |       |         |          |          |          |       |              |              |              |                |                                         |                    |        |
| ى<br>چىچ                                                                                                    |                                   |                                    | Computer<br>Lab 1     | <b>~</b> ~         | • •            | ~                |                                               | ICK           | on               | DC       | ΟΚ           | se    |         |          | ז ־ג<br> | .O C     | ;nc   | 005          | se           |              |                |                                         |                    | 11     |
| • <b>•</b> *                                                                                                    |                                   | Œ                                  | Computer              |                    |                |                  | SI                                            | ngl           | e oi             | rec      | curr         | 'n    | gb      | 00       | kin      | g        |       |              |              |              |                |                                         |                    |        |
| <ul> <li></li> <li></li> <li><th>Rights Review</th><th></th><th>Computer</th><th></th><th></th><th></th><th></th><th></th><th></th><th></th><th></th><th></th><th></th><th></th><th></th><th></th><th></th><th></th><th></th><th></th><th></th><th></th><th></th><th>11</th></li></ul> | Rights Review                     |                                    | Computer              |                    |                |                  |                                               |               |                  |          |              |       |         |          |          |          |       |              |              |              |                |                                         |                    | 11     |
| Ð                                                                                                    | Help & Support                    | Ð                                  | Lab 2A                |                    |                |                  |                                               |               |                  |          |              |       |         |          |          |          |       |              |              |              |                |                                         |                    | 11     |
|                                                                                                    |                                   | 3                                  | Lab 3                 |                    |                |                  |                                               |               |                  |          |              |       |         |          |          |          |       |              |              |              |                |                                         |                    |        |
|                                                                                                    |                                   |                                    |                       | Q Se               | earch          |                  |                                               |               |                  | 0        | •            | •     | w       | •        | ۶        | <b>.</b> |       | ^            | ENG          | , (¢         | <b>(</b> )) (2 | ¥<br>27/2                               | 3:27 AN<br>12/2024 | 1<br>4 |

|              | 🔲 📸 Resource B     | ooking Service (RBS) × -             | +                  |                                     |                                |
|--------------|--------------------|--------------------------------------|--------------------|-------------------------------------|--------------------------------|
| $\leftarrow$ | C 🗅 https          | s:// <b>rbs.avero-tech.com</b> /1177 | 7/index.html#~/vb  | o.new.html                          | You'll see                     |
| CRE          | Resource Booking   | i New Booking Details                | 3                  |                                     | <pre>selection. correct.</pre> |
|              | Sim Teck Hee Jasor | Resources                            | Computer Lab 1     |                                     |                                |
| *            | Home               | Date                                 | Friday, 27 Dece    | mber 2024                           |                                |
| 2            | My Profile         | Timeslots                            | P1 (07:00-07:40    | ), P2 (07:40-08:05), P3 (08:05-08   | :35), P4 (08:35-09:05)         |
|              | Resource Booking   | Purpose *                            | Lesson (Timetal    | bled)                               |                                |
|              | My Bookings        |                                      | Scheduled les      | sson in timetable                   |                                |
|              | Make New Booking   |                                      |                    |                                     |                                |
|              | My Resources       | Remarks                              | Special reque      | sts, instructions or remarks about  | this booking, if any.          |
|              | For My Approval    |                                      |                    |                                     |                                |
|              | Reports            | Participants *                       | estimated 1        |                                     |                                |
|              | Lesson Periods     |                                      |                    |                                     |                                |
|              | Admin Control      |                                      |                    |                                     |                                |
|              | Admin Control      | Owner (Booked                        | Sim Teck Hee J     | ason                                |                                |
| ľ            | Fault Reporting    | For) *                               |                    |                                     |                                |
| ¢,           | System Managemen   | 🖲 My Bookings on Fri                 | day, 27 Decemb     | ber 2024 to Cancel                  |                                |
| ~            | Rights Review      |                                      |                    |                                     |                                |
|              |                    | If this new booking                  | is meant to replac | ce any of the following bookings, p | please select from the list be |
| Q            | Help & Support     |                                      |                    |                                     |                                |

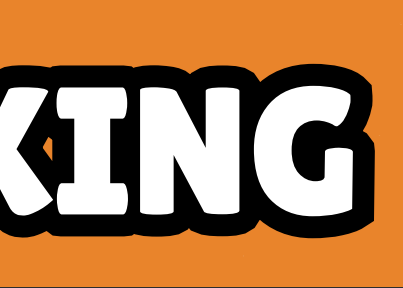

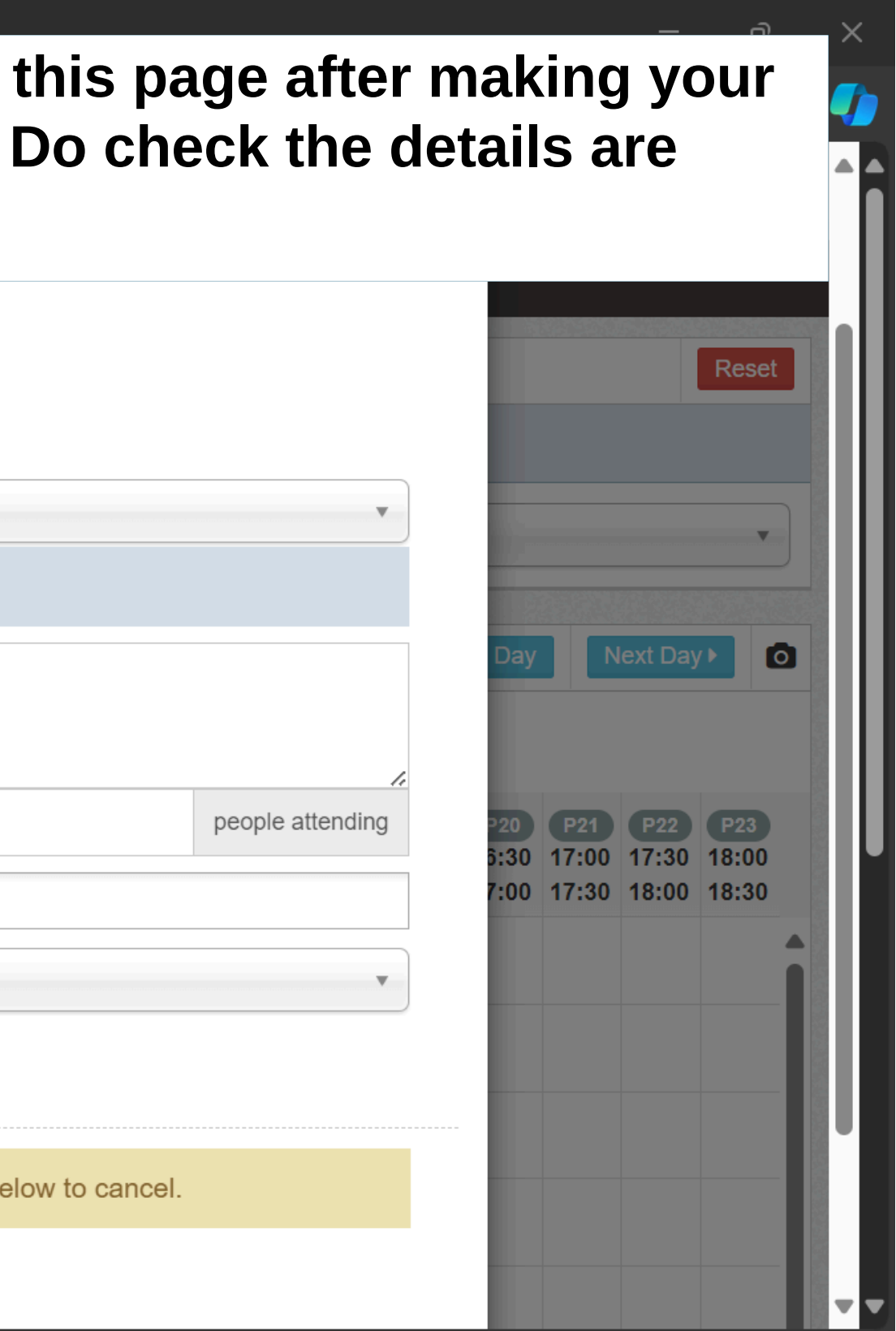

| Ø   | 🖿 🛗 Resource B                    | Booking Service (RBS) $\times$ $+$   | F                                                                   | Do fill in th             |
|-----|-----------------------------------|--------------------------------------|---------------------------------------------------------------------|---------------------------|
| ÷   | C 🗅 http                          | s:// <b>rbs.avero-tech.com</b> /1177 | /index.html#~/vb.new.html                                           |                           |
| CRE | Resource Booking<br>Service (RBS) | i New Booking Details                |                                                                     |                           |
| 2   | Sim Teck Hee Jasor                | Resources                            | Computer Lab 1                                                      |                           |
| ñ   | Home                              | Date                                 | Friday, 27 December 2024                                            |                           |
| 2   | My Profile                        | Timeslots                            | P1 (07:00-07:40), P2 (07:40-08:05), P3 (08:05-08:35), P4 (08:35     | 5-09:05)                  |
|     | Resource Booking                  | Purpose *                            | Lesson (Timetabled)                                                 |                           |
|     | My Bookings                       |                                      |                                                                     |                           |
|     | Make New Booking                  |                                      | Lesson (Timetabled)                                                 |                           |
|     |                                   | Remarks                              | Lesson (Ad-hoc booking)                                             |                           |
|     | My Resources                      |                                      | Remedial/Supplementary Lesson (Timetabled)                          |                           |
|     | For My Approval                   |                                      | Remedial/Supplementary Lesson (Ad-hoc booking)                      |                           |
|     | Reports                           | Participants *                       | CCA                                                                 |                           |
|     | Lesson Periods                    |                                      | Enrichment Programme                                                |                           |
|     |                                   |                                      | Meeting                                                             |                           |
|     | Admin Control                     | Owner (Booked                        | Examination                                                         |                           |
| ľ   | Fault Reporting                   | For)*                                | School Event                                                        |                           |
| ¢°  | System Managemen                  |                                      | day, OF BO Event Lot . to cance.                                    |                           |
|     | Rights Review                     |                                      |                                                                     |                           |
|     | and the state of                  | If this new booking                  | is meant to replace any of the following bookings, please select fr | om the list below to canc |
| Ø   | Help & Support                    |                                      |                                                                     |                           |

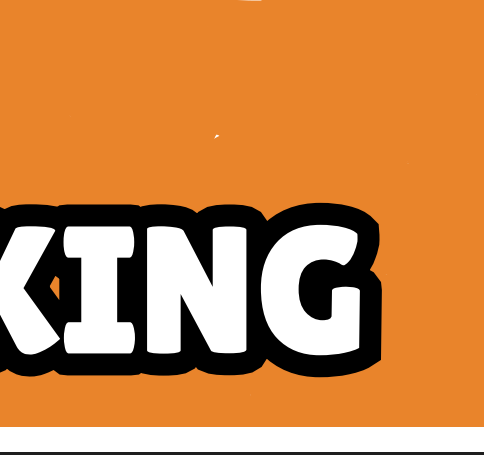

#### he purpose of the booking

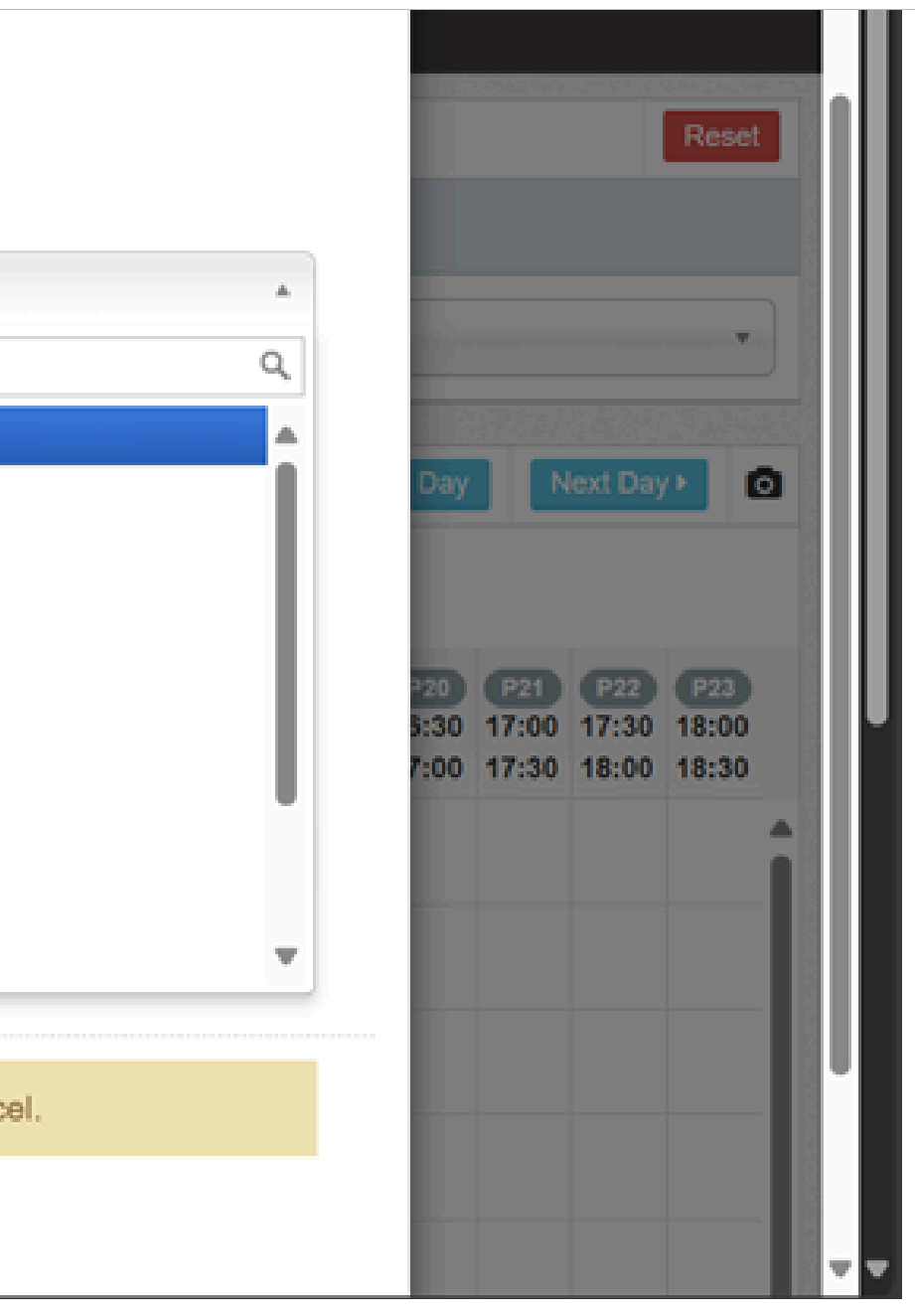

|              |       | -RBS-  | Resource | Booking Sei           | rvice (RBS | ) ×              | +              |       |                                                                             |
|--------------|-------|--------|----------|-----------------------|------------|------------------|----------------|-------|-----------------------------------------------------------------------------|
| $\leftarrow$ | С     |        | 🖒 http   | ps:// <b>rbs.av</b> o | ero-tech   | .com/117         | 77/index.html  | #~/   | /vb.new.html                                                                |
|              | Admir | 1 Cont | trol     |                       | Tin        | neslots          | P1 (07:00-     | -07:  | 7:40), P2 (07:40-08:05), P3 (08:05-08:35), P4 (08:35-09:05)                 |
|              | Fault | Repoi  | rting    | n                     | Pu         | rpose *          | Lesson (T      | Time  | netabled)                                                                   |
| ••••<br>••   | Right | s Revi | iew      |                       |            |                  | Schedul        | led   | d lesson in timetable                                                       |
| ٥            | Help  | & Sup  | port     |                       | Re         | emarks           | Special        | requ  | quests, instructions or remarks about this booking, if any.                 |
|              |       |        |          |                       | Partici    | pants *          | estimated      |       | 1                                                                           |
|              |       |        |          | (                     | Owner (E   | 3ooked<br>For) * | Sim Teck       | Нее   | ee Jason                                                                    |
|              |       |        |          | 🖲 My                  | Bookin     | gs on Fi         | riday, 27 De   | ecer  | ember 2024 to Cancel                                                        |
|              |       |        |          |                       | f this ne  | w bookin         | g is meant to  | rep   | place any of the following bookings, please select from the list below to c |
|              |       |        |          |                       |            |                  |                |       |                                                                             |
|              | 0     | nc     | e co     | •<br>onfirm           | ned        | , cli            | ck on s        | Sa    | ave changes                                                                 |
|              |       |        |          |                       | © 2022     | -2024 Mi         | nistry of Educ | catic | tion, Singapore. All rights reserved.                                       |

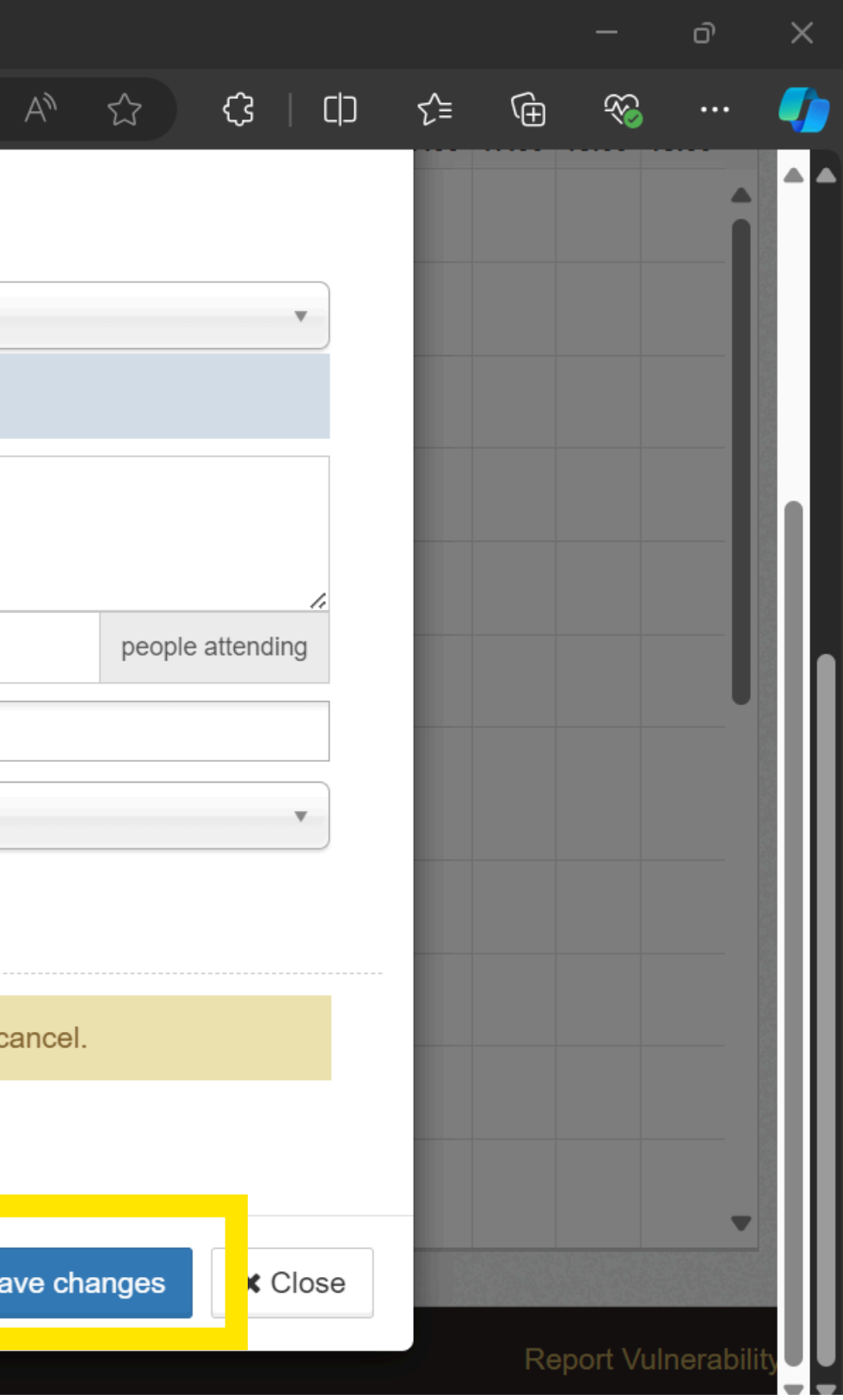

💽 🔲 🏙 Resource Booking Service (RBS) 🗴 🕂

| $\leftarrow$ | C 🗅 https://rb:                                                             | avero-tech.com/1                                                                                                    | 177/inc                                  | iex.html                               | #~/vb.ne                   | w.html                      |                      |                      |                      |                          |                          |                           |                          |                          |                         | A۵                         |             |
|--------------|-----------------------------------------------------------------------------|----------------------------------------------------------------------------------------------------|------------------------------------------|----------------------------------------|----------------------------|-----------------------------|----------------------|----------------------|----------------------|--------------------------|--------------------------|---------------------------|--------------------------|--------------------------|-------------------------|----------------------------|-------------|
|              | My Bookings                                                                 | LITEROL                                                                                                    |                                          |                                        |                            |                             |                      |                      |                      |                          |                          | - 3                       |                          |                          |                         |                            |             |
|              | Make New Booking<br>My Resources<br>For My Approval                         | Friday, 27 D                                                                                                    | ecemb                                    | er 2024                                | to search                  | (separa                     | te na                | 2                    | Upload               | Bookir                   | ngs (By<br>OKING         | Admins                    | enue B                   | Book<br>ooking           | Selecter                | i 🔻                        |             |
|              | ReportsØLesson PeriodsØAdmin ControlØ                                       | Resource<br>Band Room                                                                                                    | P1<br>07:00<br>07:40                     | P2 P<br>07:40 08<br>08:05 08           | P4<br>05<br>08:35<br>09:05 | <b>P5</b><br>09:05<br>09:35 | P6<br>09:35<br>10:05 | P7<br>10:05<br>10:35 | P8<br>10:35<br>11:05 | P3<br>11:05<br>11:35     | P10<br>11:35<br>12:05    | P11<br>12:05<br>12:35     | P12<br>12:35<br>13:05    | P13<br>13:05<br>13:35    | P14<br>13:35<br>14:00   | P15<br>14:00<br>14:30      | 1           |
| 3 < % S      | Fault Reporting 9<br>System Management 9<br>Rights Review<br>Help & Support | Computer<br>Lab 1<br>My Confirmed Book<br>Resources: Cor<br>Booked By: Sim                                                                              | ang<br>nputer L<br>n Teck H              | ab 1<br>lee Jaso                       | on                         |                             |                      | A<br>y<br>a<br>s     | ou<br>ou<br>nd<br>ee | r it<br>wil<br>on<br>the | ha<br>II re<br>the<br>de | s b<br>ece<br>e R<br>etai | eer<br>ive<br>BS<br>Is c | ו bo<br>an<br>ca<br>of y | ook<br>em<br>len<br>oui | ied<br>Iail<br>dar<br>f bo | ן<br>י<br>כ |
| Ŧ            |                                                                             | Purpose: Lesso<br>Timeslots: P1 ((<br>(07:40-08:05), P<br>(08:35-09:05)<br>View & Edit<br>Room<br>(09)<br>Dance Studio<br>(09)<br>Indoor Sports<br>Hall | n (Time<br>07:00-0)<br>3 (08:05<br>× Can | tabled)<br>7:40), P<br>5-08:35)<br>cel | (1 pax)<br>2<br>, P4       |                             |                      | У                    | ou                   | ma                       | DUS                      | eo                        | vei                      | r th                     | e ic                    | ;on                        |             |

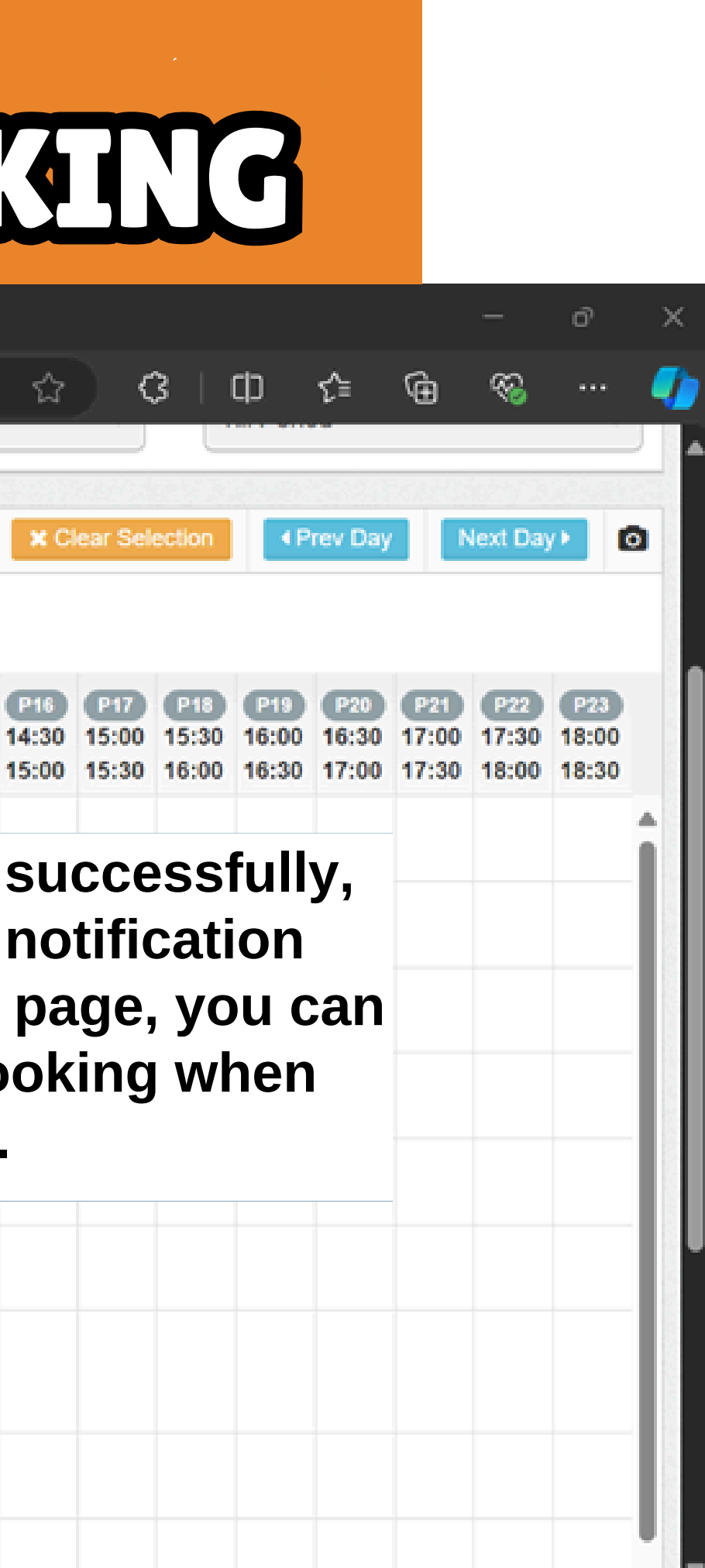